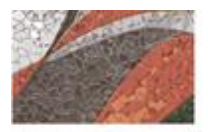

OFICINA DE RECURSOS HUMANOS

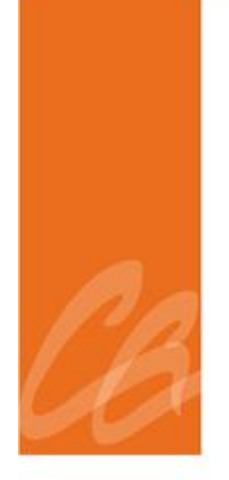

## MANUAL DEL PROCESO DE LA ESTRUCTURA ORGANIZACIONAL EN SAP

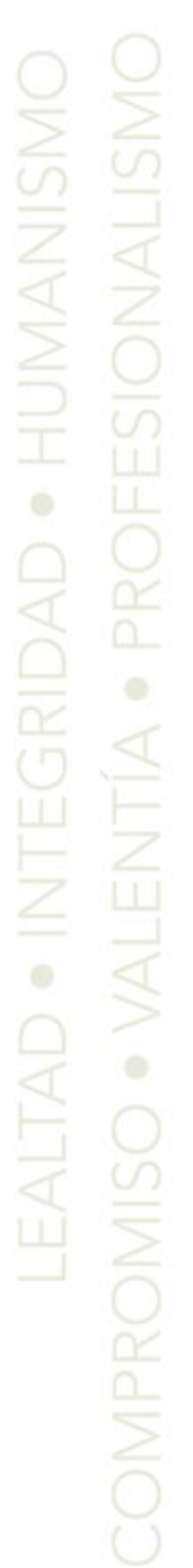

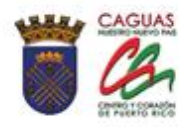

Página intencionalmente dejada en blanco.

1

1

#### **CONTENIDO**

| 1. | ASP | ASPECTOS GENERALES4                                   |  |  |  |  |
|----|-----|-------------------------------------------------------|--|--|--|--|
|    | 1.1 | Título4                                               |  |  |  |  |
|    | 1.2 | Objetivo del Proceso4                                 |  |  |  |  |
|    | 1.3 | Propósito y Alcance4                                  |  |  |  |  |
|    | 1.4 | Base Legal5                                           |  |  |  |  |
| 2. | RES | PONSABILIDADES Y FUNCIONES                            |  |  |  |  |
|    | 2.1 | Director de Recursos Humanos5                         |  |  |  |  |
|    | 2.2 | Gerente de Recursos Humanos5                          |  |  |  |  |
|    | 2.3 | Empleados de la Unidad de Administración de Sistemas6 |  |  |  |  |
| 3. | CRE | EAR UNA FUNCIÓN (PUESTO)6                             |  |  |  |  |
| 4. | MO  | DIFICAR EL NOMBRE DEL PUESTO7                         |  |  |  |  |
| 5. | CRE | EAR UNA UNIDAD ORGANIZATIVA (Departamento)8           |  |  |  |  |
| 6. | CRE | EAR UNA POSICIÓN (ASIENTO) DENTRO DE UN               |  |  |  |  |
|    | DEP | PARTAMENTO10                                          |  |  |  |  |
| 7. | REC | CLASIFICAR UN PUESTO DENTRO DE UN                     |  |  |  |  |
|    | DEF | PARTAMENTO                                            |  |  |  |  |
| 8. | TRA | ASFERIR UN PUESTO DE UN DEPARTAMENTO A OTRO           |  |  |  |  |
|    | DEF | PARTAMENTO                                            |  |  |  |  |
| 9. | VIG | ENCIA Y APROBACIÓN                                    |  |  |  |  |

#### 1. ASPECTOS GENERALES

#### **1.1 TÍTULO**

Este Manual se conocerá como "Manual del Proceso de la Estructura Organizacional en SAP"

#### **1.2 OBJETIVO DEL PROCESO**

Describir de manera detallada los procedimientos a ser utilizados en el módulo de Estructura Organizacional dentro del Programa SAP, según aplique.

Toda palabra en singular significará también en plural y viceversa, así como el término masculino incluye el término femenino y viceversa.

#### **1.3 PROPÓSITO Y ALCANCE**

Este proceso tiene como propósito proveer las herramientas para manejar y controlar las posiciones por función y por unidad organizativa. Permite administrar la estructura organizativa desde sus unidades hasta las posiciones de personal de manera que se pueda responder de forma rápida y ágil con los requerimientos de nuestra Organización, todo en cumplimiento y alineada con el presupuesto aprobado.

El alcance de este proceso es:

- Proveer medios tecnológicos para mantener la estructura organizativa del MAC actualizada y a tenor con todos los cambios que surgen de las solicitudes de personal.
- Contempla los cambios en la estructura organizacional, así como su mantenimiento y actualización.

- Contar con una estructura funcional y flexible a los cambios que surjan de las solicitudes de transacción a tenor con sus responsabilidades y subalternos a otras sub-unidades organizativas.
- Realizar en el programa SAP cualquier alteración a la estructura organizativa que surja de un cambio en los organigramas oficiales de las respectivas unidades organizativas y a tenor con sus respectivos cuestionarios de deberes.

#### **1.4 BASE LEGAL**

Este proceso se adopta a tenor con el Libro II, Capítulo VI del Código Municipal de Puerto Rico del 14 de agosto de 2020, según enmendado.

#### 2 **RESPONSABILIDADES Y FUNCIONES**

#### 2.1 DIRECTOR DE RECURSOS HUMANOS

- Realizar la petición de crear y/o modificar nuevas unidades organizativas, funciones y posiciones.
- 2. Velar que se realicen los cambios necesarios en SAP que surjan de los cambios a la estructura.

#### 2.2 GERENTE DE RECURSOS HUMANOS

 Entregar a la Unidad de Administración de Sistema las solicitudes de transacción debidamente completadas en todas sus partes para que realice los cambios correspondientes en el Sistema SAP.

### 2.3 EMPLEADOS DE LA UNIDAD DE ADMINISTRACIÓN DE SISTEMA

- 1. Realizar todas las entradas necesarias en el Sistema SAP que respondan a los cambios solicitados por los distintos departamentos y oficinas.
- 2. Verificar que al llegar la petición contenga todos los documentos requeridos.

#### **3.** CREAR UNA FUNCIÓN (PUESTO)

- 1. Llega la petición de la Directora de Recursos Humanos porque existe la necesidad de crear una nueva posición en la Estructura Organizacional.
- 2. Accede al Programa SAP. En la pantalla SAP Easy Access va a la transacción PO03.
- 3. En la pantalla Actualizar Función selecciona la medida objeto y luego

| presiona crear.                         |    |                                                        |                      |                                  |  |
|-----------------------------------------|----|--------------------------------------------------------|----------------------|----------------------------------|--|
| ♥ ◀ 🛛                                   | 1  | 0 C C C I I II II I I I I C I C I C I C                | Ů   <mark>Ж</mark> [ | 2   🔞 🖪                          |  |
| Actualizar función                      |    |                                                        |                      |                                  |  |
| "ሃርଁ / « ច 🗗 🕯 🔭                        |    |                                                        |                      |                                  |  |
| Hand Hand Hand Hand Hand Hand Hand Hand | Ve | inte de ales                                           |                      |                                  |  |
| Concepto búsqueda                       | Fu | nción                                                  |                      |                                  |  |
|                                         |    | Sigla                                                  |                      |                                  |  |
|                                         |    |                                                        |                      |                                  |  |
|                                         |    | activo planificados solicitados autorizados rechazados |                      |                                  |  |
|                                         |    | Denomin.infotipo                                       | S., 🚺                | Período                          |  |
|                                         |    | Objeto                                                 |                      | Período                          |  |
|                                         |    | Enlaces                                                | •                    | De 07/16/2015 A 12/31/9999       |  |
|                                         |    | Descripción verbal                                     |                      | OHoy OSemana en curso            |  |
|                                         |    | Remuneración teórica                                   |                      | ⊖ Todo OMes actual               |  |
|                                         |    | Planificación de costes                                |                      | ○ A partir de hoy OÚltima semana |  |
|                                         |    | Perfiles estándar                                      |                      | OHasta hoy OÚltimo mes           |  |
|                                         |    | Perfiles PD                                            |                      | ○Año en curso                    |  |
|                                         |    | Resultado valor.funciones                              |                      |                                  |  |
|                                         |    | Resultados de encuesta                                 |                      | 🔁 Selec.                         |  |
|                                         |    | Gestión de cualificación                               | -                    |                                  |  |

- 4. Se completan los siguientes campos:
  - a. Validez- fecha de inicio del puesto y fecha de culminar debe ser 12/31/9999. Ejemplo: 7/16/2015 a 12/31/9999.
  - b. Abrev. Objeto- abreviatura de nombre del puesto. No debe tener más de 12 caracteres
  - c. Denominación- nombre del puesto. No debe tener más de 40 caracteres.

| ট Infotipo Iratar Pasar a Vista                                 | <u>S</u> istema <u>A</u> yuda                                                          |
|-----------------------------------------------------------------|----------------------------------------------------------------------------------------|
| Ø 🔹 🖣 🛛                                                         | 🗘 🚱   📮                                                                                |
| 👦 📙 Crear Objeto                                                |                                                                                        |
| 6 B   🖬 😿                                                       |                                                                                        |
| ← → I 認思思聞   受会<br>Buscar<br>・聞 Función<br>・聞 Concepto búsqueda | Función<br>Status planif. activo<br>Valdez 07/16/2015 a 12/31/9999 & Info modificación |
|                                                                 | Objeto<br>Abrev. objeto<br>Denominación<br>Clave de idioma<br>Español                  |

5. Se presiona el símbolo de guardar  $\square$ .

#### 4. MODIFICAR NOMBRE DEL PUESTO

- Se recibe la petición de la Directora de Recursos de realizar modificación al nombre de un puesto.
- 2. Accede al Programa SAP. En la pantalla SAP Easy Access va a la transacción PO03.

- En la pantalla Actualizar Función se ingresa el número asignado en SAP para esa función. Si desconoce el número se realiza la búsqueda presionando el botón de búsqueda
- 4. Se selecciona la medida objeto y luego presiona el botón de modificar
- 5. En la pantalla Modificar Objeto se ingresa la información en los campos que se interesa modificar.

| Z Infating Tratar Basar a Vista | Cistoma Avuda           |                                           |           |                       |                   |
|---------------------------------|-------------------------|-------------------------------------------|-----------|-----------------------|-------------------|
|                                 | Siscerna Ayuua          |                                           |           |                       |                   |
| Ø 4 🛛                           | 😋 🙆 🚷   🖵 州 🖧   🎕       | 10 (1 (1 (1 (1 (1 (1 (1 (1 (1 (1 (1 (1 (1 | x 🏹 🖓 🖪   |                       |                   |
| 👦 🖌 Modificar Objeto            |                         |                                           |           |                       |                   |
|                                 |                         |                                           |           |                       |                   |
|                                 | Función                 | OFC ENL RH                                |           | DE RECURSOS           | 5 HUMANOS II      |
| Buscar                          | Status planif.          | activo                                    |           |                       |                   |
| The Función                     | Validez                 | 07/16/2015                                | a 12/31/9 | 999 <mark>66</mark> 7 | Info modificación |
| • [ji] Concepto búsqueda        |                         |                                           |           |                       |                   |
|                                 |                         |                                           |           |                       |                   |
|                                 | Objeto                  |                                           |           |                       |                   |
|                                 | Abrev. objeto PUESTO P  | RUE                                       |           |                       |                   |
|                                 | Denominación PUESTO P   | RUEBA                                     |           | <=                    |                   |
|                                 | Clave de idioma Español | •                                         |           |                       |                   |
|                                 |                         |                                           |           |                       |                   |
|                                 |                         |                                           |           |                       |                   |
|                                 |                         |                                           |           | Reg.                  | 1 del 1           |
|                                 |                         |                                           |           |                       |                   |

6. Se guardan los cambios realizados con el botón. Aparecerá el siguiente mensaje: El registro se ha modificado

#### 5. CREAR UNIDAD ORGANIZATIVA

 Se recibe de la Directora de Recursos Humanos la petición de crear una unidad organizativa (Departamento u Oficina)

- 2. Accede al Programa SAP. En la pantalla SAP Easy Access se ingresa la transacción PPOCE.
- 3. Se ingresa la fecha de inicio de la unidad. Además se ingresa la fecha de culminar que debe ser siempre 12/31/9999.

| 📴 Crear unida | d organizativa raíz |            | ×                     |
|---------------|---------------------|------------|-----------------------|
| Válido de     | 08/01/2015 🗇 a      | 12/31/9999 |                       |
|               |                     |            |                       |
|               |                     |            |                       |
|               |                     |            | <ul><li>✓ ×</li></ul> |
|               |                     |            |                       |

- 4. Se presiona el símbolo de continuar  $\boxed{\textcircled{}}$ .
- 5. En la pantalla Organización y ocupación crear se completa los siguientes campos:
  - a. Abrev. Objeto- la abreviación de la unidad no más de 12x caracteres
  - b. Denominación-Nombre completo de la unidad, no más de 40 caracteres

| Crganización y ocupación Iratar Pasa                                                                                                    | ra Opciones Sistema Ayuda                                                                                                    |  |  |  |  |
|----------------------------------------------------------------------------------------------------|----------------------------------------------------------------------------------------------------|--|--|--|--|
| Ø 🔹 🗸 🖌 🖉                                                                                                    | 🖉 🔍 👻 । 🗣 🚱 😫 ) 🖬 😹 (ଅରେ ଅଣ୍ଡ) 🔞 📾                                                                                                    |  |  |  |  |
| Organización y ocupación cre                                                                                                    | Par                                                                                                    |  |  |  |  |
| *2                                                                                                    |                                                                                                    |  |  |  |  |
| Contraction of the second second | OB(01/2015 + 3 Meses     OB(01/2015 + 3 Meses     OB(01/2015 + 3 M |  |  |  |  |
| SEC SEGURIDAD Y PROT SEC PROT     SECRETARIA DE DESARI 5010 SEC                                                                                                    |                                                                                                    |  |  |  |  |
| SECRETARIA DE INFRAE SC INF CO     SECRETARIA MUNICIPAL SEC MUN                                                                                                    |                                                                                                    |  |  |  |  |
| Se ha creado el objeto raíz Un.org.nva. en v                                                                                                    | arante de plan 01 SUV 4                                                                                                    |  |  |  |  |
|                                                                                                    |                                                                                                    |  |  |  |  |

6. Se presiona el botón de grabar . Va a aparecer el siguiente mensaje:
 ✓ Se han grabado sus datos

# 6. CREAR UNA POSICIÓN (ASIENTO) DENTRO DE UN DEPARTAMENTO

- 1. Se recibe de la Directora de Recursos Humanos la petición de crear una nueva posición en el sistema SAP.
- 2. Accede al Programa SAP. En la pantalla SAP Easy Access se ingresa la transacción PPOME.
- 3. En la pantalla de Organización y ocupación modificar debe seleccionar "Unidad Organizativa"- "Concepto de Búsqueda". Debe seleccionar el Departamento/Oficina a la cual va a estar asignado la posición.

| C Organización y ocupación Tratar Pas                                                                                                    | ara Onciones Sistema Avuida                                                                                                    |  |  |  |  |  |
|----------------------------------------------------------------------------------------------------|----------------------------------------------------------------------------------------------------|--|--|--|--|--|
|                                                                                                    |                                                                                                    |  |  |  |  |  |
|                                                                                                    | · · · · · · · · · · · · · · · · · · ·                                                                                                    |  |  |  |  |  |
| Organización y ocupación m                                                                                                    | odificar                                                                                                    |  |  |  |  |  |
| SP                                                                                                    |                                                                                                    |  |  |  |  |  |
| Image: Second Second | Image: Construction of the second direction of the second direction of |  |  |  |  |  |
|                                                                                                    |                                                                                                    |  |  |  |  |  |
| LstAciert                                                                                                    | Detalles para Posición EJECUTIVO (A) I                                                                                                    |  |  |  |  |  |
| Existencia Denominación<br>EVENTOS ESPECIALES<br>CUEPATOS ESPECIALES<br>OFIC MUNIC PARA EL MANEJC<br>DES. PROYECTOS Y MOVILID<br>CHILD CARE FOOD PROG<br>AL PROYECTO ESPECIAL ALID<br>RD BRIGADA ESP. LIMPIEZA Y<br>OMME- EMERGENCIAS MEDICO<br>RI CUMPLIMENTO Y PROYEC<br>OFICINA DEL ASESOR EJECUT<br>DPM VIAJES ESPECIALES<br>Unidad organizativa nueva<br>HS CHOFER<br>Unidad organizativa nueva<br>Unidad organizativa nueva<br>COPRETAMENTO RUEBA                                                                                                    | Datos básicos Imputación Dirección Distribución costes Horario de trabajo Remuneración teórica Presup. Tareas      Posición     Posición     Posición     Posición     Responsable de la unidad org.propia     Statis ocupación     Vacante a ocupar     Statif     Ttrular     Iconos Titular Porcentaje Asignado de Asignado a     Subtopo Descripción general     Subtopo Descripción general     Existen periodos                                                                                                    |  |  |  |  |  |
|                                                                                                    |                                                                                                    |  |  |  |  |  |
|                                                                                                    | SAP                                                                                                    |  |  |  |  |  |

- Se estipula la fecha de inicio presionando 4.

| 🖙 Especificar fecha 👘 ríodo de                                   | e previsión 🛛 🗙 |
|------------------------------------------------------------------|-----------------|
| Fecha de inicio                                                  | 15 0            |
| Período de previsión a                                           |                 |
| Intervalo     Intervalo     Fecha final     Período previsión de | Al futuro       |
| a                                                                |                 |
|                                                                  | v 🗖 j           |

Se presiona el botón de Ejecutar 🚇 5.

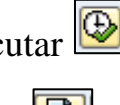

Se presiona el botón de Crear 6.

#### RECLASIFICAR **DENTRO** 7. UN **PUESTO** DE UN **DEPARTAMENTO**

- 1. Se recibe de la Directora de Recursos Humanos la petición de reclasificar un puesto ya existente a otra clase. La solicitud de transacción debe incluir la clasificación del puesto y estar firmada en todas sus partes por; el director y el secretario del departamento solicitante y la directora de Recursos Humanos. Con esta solicitud de transacción se procede a reclasificar el puesto en el programa SAP.
- 2. Accede al Programa SAP. En la pantalla SAP Easy Access se ingresa la transacción PPOME.

3. En la pantalla de Organización y ocupación modificar debe especificar la fecha en que la reclasificación del puesto será efectiva.

| ট Organización y ocupación Iratar Pasar a Opciones Sistema A        | yuda                                                                                                    |
|---------------------------------------------------------------------|----------------------------------------------------------------------------------------------------|
| ✓ ↓ ↓ ↓ ↓ ↓ ↓ ↓ ↓ ↓ ↓ ↓ ↓ ↓ ↓ ↓ ↓ ↓ ↓ ↓                             |                                                                                                    |
| Organización y ocupación modificar                                  |                                                                                                    |
| *P                                                                  |                                                                                                    |
| (✦ ✦ ) [恕 ] 题 ] 장 (☆<br>[☞ Especificar fecha y periodo de previsión | (↔ ) [B] 10/16/2015 + 3 Meses<br>× # #                                                                                                    |
| Fecha de Inicio 10/16/2015                                          | eas ID<br>SRUPO S 50001083<br>DE GRUPO C 50012256<br>DE GRUPO C 50012256                                                                                                    |
| Intervalo     Fecha final                                           | IEU DE ERICI SOUROUSI<br>IANUEL CRUZE DOUROSIS<br>RODRIGUEZ (P. 00005019                                                                                                    |
| venodo prevision de 10/16/2015<br>a 01/15/2016                      | Detales para Posción LIDER DE GRUPO<br>scos Imputación Dirección V Distribución costes V V Horano de trabajo Remuneración teórica V Presup. I I I G                                                                                                    |
|                                                                     | LIDER GRUPO LIDER DE GRUPO Vilido el 10/16/2015                                                                                                    |
| LstAciert Ico Existencia Denominación LIDER DE GRUPO                | CResponsable de la unidad org.propia Status ocupación Vacante ocupada o postergada  Status Status                                                                                                    |
|                                                                     | Tcular     Descripción verbal       Ico     Trubar     Porcentaje Asgnado & Subtoo     Descripción general       00     JOS GE KANUEL CRUZ-C_     100.00     10/10/201     Image: Comparison of the subtoo       00     JOS GE RODRIGUEZ-G_     100.00     10/16/201     Image: Comparison of the subtoo       0     JOS GE RODRIGUEZ-G_     100.00     10/16/201     Image: Comparison of the subtoo       0     JOS GE RODRIGUEZ-G_     100.00     10/16/201     Image: Comparison of the subtoo       0     JOS GE RODRIGUEZ-G_     100.00     10/16/201     Image: Comparison of the subtoo       0     JOS GE RODRIGUEZ-G_     100.00     10/16/201     Image: Comparison of the subtoo       0     JOS GE RODRIGUEZ-G_     100.00     10/16/201     Image: Comparison of the subtoo       0     JOS GE RODRIGUEZ-G_     100.00     10/16/201     Image: Comparison of the subtoo       0     JOS GE RODRIGUEZ-G_     100.00     10/16/201     Image: Comparison of the subtoo       0     JOS GE RODRIGUEZ-G_     100.00     10/16/201     Image: Comparison of the subtoo       0     JOS GE RODRIGUEZ-G_     100.00     10/16/201     Image: Comparison of the subtoo       0     JOS GE RODRIGUEZ-G_     100.00     10/16/201     Image: Comparison of the subtoo       0     JO |
|                                                                     | ل ا مراجع ا المراجع ا المراجع ا المراجع ا المراجع ا المراجع ا المراجع ا المراجع ا المراجع المراجع                                                                                                    |

4. Selecciona el campo denominado posición y procede a escribir el número del puesto a reclasificar en el campo denominado "denominación".

| Organización y ocupación m                   | 00 |
|----------------------------------------------|----|
| *V                                           |    |
|                                              |    |
| Buscar                                       |    |
| <ul> <li>Unidad organizativa</li> </ul>      |    |
| B Posición                                   |    |
| End Función                                  |    |
| • 🗐 Persona                                  |    |
| • Lo Usuario                                 |    |
| <ul> <li>A larea</li> <li>A larea</li> </ul> |    |
| • 🔟 Historial del objeto                     |    |
|                                              |    |
|                                              |    |
|                                              |    |
|                                              |    |

| •          |
|------------|
| ▼          |
|            |
|            |
|            |
| ✓ Buscar X |
|            |

5. Una vez ubicado el puesto a reclasificar procede a completar los campos del área denominada "Detalles para Posición". En el campo denominado función oprimo el "matchcode" y una vez aparezca la lista de todos los puestos existentes en la estructura del MAC selecciona la clasificación a la que se va a reclasificar.

| Urganización y ocupación <u>I</u> racar <u>P</u> asar a <u>O</u> pciónes <u>Sistema</u>          | - Avada                                                                                                    |
|--------------------------------------------------------------------------------------------------|----------------------------------------------------------------------------------------------------|
|                                                                                                  |                                                                                                    |
| Organización y ocupación modificar                                                               |                                                                                                    |
| <i>9</i>                                                                                         |                                                                                                    |
| ◆ → I 副 图 國 I 장 쇼<br>Buscar                                                                      | · ••• (E) 10/16/2015 + 3 Mess<br>(\$. ) (1 (a) (1 · • • • ) (\$) (a) (b) (b) (b) (b) (b) (b) (b) (b) (b) (b                                                                                                    |
| Unidad organizativa     A posición                                                               | Asignación de tareas ID<br>A ILIDER DE GRUPO S 50001083                                                                                                    |
| Igi Busqueda bire     Igi Concepto búsqueda     Igi Disqueda structuras     Igi Historial objeto | • ✿ LIDER DE GRUPO  C 50012226<br>• □ \$P MANEDO DE EME(O 50006031<br>• ♥ )OSE MANUEL CR22; ♥ 0000305<br>• ♥ )ORGE RODATGUEZ.(♥ 0000305                                                                                                    |
| • Song Fersona<br>• Eng Usuario<br>• Song Tarea<br>• Wetterroad leighteto                        | Detales para Posición LIDER DE GRUPO     Detales para Posición LIDER DE GRUPO     Datos báscos Imputación Dirección                                                                                                    |
| LstAcert                                                                                         | Posición     ILDER GRUPO     LIDER DE GRUPO     Valdo el     10/16/2015     Responsable de la unidad org.propla     A Existen periodos                                                                                                    |
| LIDER DE GRUPO                                                                                   | Status ocupación Vacante ocupada o postergada 💌                                                                                                    |
|                                                                                                  | Tube     Descrockin verbal       Ico     Tube       Ico     Tube       Ico. |

|                                                                                                    | 🔄 Función (1) 820 Entradas encontradas                                             | ×                                 |
|----------------------------------------------------------------------------------------------------|------------------------------------------------------------------------------------|-----------------------------------|
| Urganización y ocupaciónrratarPasar a                                                                                                    | Concepto de búsqueda con restricciones Búsqueda libre                              | 3                                 |
|                                                                                                    | V                                                                                  |                                   |
| Organización y ocupación modifi                                                                                                    |                                                                                    |                                   |
| organización y ocupación mount                                                                                                    | Variante plan: 01                                                                  |                                   |
| <i>*</i> 2                                                                                                    | Ip.objeto: C                                                                       |                                   |
|                                                                                                    | ID obj. Abrev.objeto Denominación objeto Inicio Fin                                |                                   |
|                                                                                                    | 50000010 ANA SIS INF ANALISTA DE SISTEMAS DE INFORMACION 01/01/1900 12/31/9999     | <u>^</u>                          |
| Buscar                                                                                                    | 5000/565 ANA CONTINCE ANALISTA EN CONTRIBUCIONES MUNICIPALES 11/15/2006 12/31/9999 | ·                                 |
| <ul> <li>Unidad organizativa</li> <li>Registrán</li> </ul>                                                                                                    | DUDIDUD ANA GEK PRES ANALISTA EN GERENCIA Y PRESUPUESTO 01/15/2010 12/31/9999      |                                   |
| Búsqueda libre                                                                                                    | 50000011 ARO ENT AROUITECTO (A) EN ENTRENAMIENTO 01/01/2004 12/31/9999             |                                   |
| Concepto búsqueda                                                                                                    | 50012577 ASES EJEC ASESOR EJECUITIVO (A) 01/01/2013 12/31/9999                     |                                   |
| Búsqueda estructuras                                                                                                    | 50000012 ASIST ADM I ASISTENTE ADMINISTRATIVO (A) I 01/01/2013 12/31/9999          |                                   |
| Historial objeto                                                                                                    | 50013604 ASIST ADM I ASISTENTE ADMINISTRATIVO (A) I (LEY 52) 08/01/2014 12/31/9999 |                                   |
| <ul> <li>Image: Function</li> </ul>                                                                                                    | 50000013 ASIST ADM II ASISTENTE ADMINISTRATIVO (A) II 01/01/1900 12/31/9999        |                                   |
| Persona                                                                                                    | 50013282 ASI MAN EMEG ASISTENTE DE MANEJO DE EMERGENCIAS I 02/01/2014 12/31/9999   |                                   |
| Usuario                                                                                                    | 50013303 ASI MAN EMEG ASISTENTE DE MANEJO DE EMERGENCIAS I 02/01/2014 12/31/9999   | e trabajo Remuneración teórica    |
| <ul> <li></li></ul>                                                                                                    | 50013283 ASI MAN EMEG ASISTENTE DE MANEJO DE EMERGENCIAS II 02/01/2014 12/31/9999  | e classijo i itemaneracion coonca |
| - misconar der objeco                                                                                                    | 50008821 AST TRNS ASISTENTE DE TRANSPORTACION 09/16/2007 12/31/9999                | h                                 |
| 🔲 q a 77, 2, 20,                                                                                                    | 50007117 ASIST. HOGAR ASISTENTE EN EL HOGAR 08/15/2006 12/31/9999                  | 10/15/2015                        |
| LittAciont                                                                                                    | 50013302 ASIS MAN EME ASISTENTE MANEJO DE EMERGENCIAS I 02/01/2014 12/31/9999      | el 10/16/2015                     |
| Ise Duistensia Denemiaación                                                                                                    | 50000014 AUD AUDITOR (A) 01/01/1900 12/31/9999                                     | sten periodos                     |
| A     A     A | S0011175 AUD SIST INF AUDITOR (A) EN SISTEMAS DE INFORMACION 03/01/2011 12/31/9999 |                                   |
|                                                                                                    | 020 Entrando encontrando                                                           |                                   |
|                                                                                                    | Titular Descripción verbal                                                         |                                   |
|                                                                                                    | Ico Titular Porcentaje Asignado (Subtpo Descripción genera                         | al 👻                              |
|                                                                                                    | JOSE MANUEL CRUZ-C 100.00 02/01/201 💥 🛅 🛅 🐼 🚱 🔀 🔀                                  |                                   |
|                                                                                                    | JORGE RODRIGUEZ-G 100.00 10/16/201 2013-2014                                       |                                   |
|                                                                                                    | Se utilizan economias par                                                          | a cubrir aument 🤤                 |
|                                                                                                    |                                                                                    |                                   |
|                                                                                                    |                                                                                    |                                   |
|                                                                                                    |                                                                                    |                                   |
|                                                                                                    |                                                                                    |                                   |

6. Una vez se ubica el puesto deseado oprima "doble click". Aparece los datos sobre el puesto en el campo denominado como función automáticamente, pero en el campo posición es necesario escribir el puesto y la abreviatura.

| C Organización y ocupación Iratar Pasar a Opciones Sistema                                                                                                    | Ayuda<br>Mar Mar Mar Mar Mar Mar Mar Mar Mar Mar                                                                                                    |                                  |
|----------------------------------------------------------------------------------------------------|----------------------------------------------------------------------------------------------------|----------------------------------|
| ♥     ▼     ↓     ↓     ↓     ↓     ↓     ↓     ↓     ↓     ↓     ↓     ↓     ↓     ↓     ↓     ↓     ↓     ↓     ↓     ↓     ↓     ↓     ↓     ↓     ↓     ↓     ↓     ↓     ↓     ↓     ↓     ↓     ↓     ↓     ↓     ↓     ↓     ↓     ↓     ↓     ↓     ↓     ↓     ↓     ↓     ↓     ↓     ↓     ↓     ↓     ↓     ↓     ↓     ↓     ↓     ↓     ↓     ↓     ↓     ↓     ↓     ↓     ↓     ↓     ↓     ↓     ↓     ↓     ↓     ↓     ↓     ↓     ↓     ↓     ↓     ↓     ↓     ↓     ↓     ↓     ↓     ↓     ↓     ↓     ↓     ↓     ↓     ↓     ↓     ↓     ↓     ↓     ↓     ↓     ↓     ↓     ↓     ↓     ↓     ↓     ↓     ↓     ↓     ↓     ↓     ↓     ↓     ↓     ↓     ↓     ↓     ↓     ↓     ↓     ↓     ↓     ↓     ↓     ↓     ↓     ↓     ↓     ↓     ↓     ↓     ↓     ↓     ↓     ↓     ↓     ↓     ↓     ↓     ↓     ↓ </th <th>Image: Second state       Image: Second state         Image: Second state       Image: Second state         Image: Second state       Image: Second state<!--</th--><th></th></th> | Image: Second state       Image: Second state         Image: Second state       Image: Second state         Image: Second state       Image: Second state </th <th></th> |                                  |
| In Concepto Dosqueed     In Concepto Dosqueed     In Concepto Dosqueed     In Concepto Dosqueed     In Concepto Desqueed     In Concepto Desq                                       |                                                                                                    | neración teórica / Presup. 📗 💷 🕻 |
|                                                                                                    | Staff     Descripción verbal       Titular     Porcentaje     Asignado     Subtpo       IOSE MANUEL CRUZ-C     100.00     02/01/201     Image: Constraint of the subtpo       IOSE MANUEL CRUZ-C     100.00     10/16/201       IOSE MANUEL CRUZ-C     100.00     10/16/201       IOSE MANUEL CRUZ-C     100.00     10/16/201       IOSE MANUEL CRUZ-C     100.00     10/16/201       IOSE MANUEL CRUZ-C     100.00     10/16/201                                                                                                    |                                  |
|                                                                                                    | QAS (1) 4                                                                                                    | 00 🔻 SAPERPQAS INS 🛛 🗁           |

7. Se oprime el botón de grabar y se sale del sistema con la tecla F3.

#### 8. TRANSFERIR UN PUESTO DE UN DEPARTAMENTO A OTRO DEPARTAMENTO

 Se recibe de la Directora de Recursos Humanos la petición de reclasificar un puesto ya existente a otra clase. La solicitud de transacción debe incluir la clasificación del puesto y estar firmada en todas sus partes por; el director y el secretario del departamento solicitante y la directora de Recursos Humanos. Con esta solicitud de transacción se procede a reclasificar el puesto en el programa SAP.

- 2. Accede al Programa SAP. En la pantalla SAP Easy Access se ingresa la transacción PPOME.
- En la pantalla de "Organización y ocupación modifica" debe especificar la fecha en que la transferencia del puesto será efectiva. Se estipula la

fecha de inicio presionando

| Er Espect' ar fecha y período de previsión         |                                 |  |  |  |  |
|----------------------------------------------------|---------------------------------|--|--|--|--|
| Fecha de inicio                                    | 09/01/2015                      |  |  |  |  |
| Período de previsi                                 | ón a                            |  |  |  |  |
| <ul> <li>Intervalo</li> <li>Fecha final</li> </ul> | 3 Meses  Al futuro              |  |  |  |  |
| Período                                            | Período previsión de 09/01/2015 |  |  |  |  |
| a 11/30/2015                                       |                                 |  |  |  |  |
|                                                    |                                 |  |  |  |  |

4. Selecciona el campo denominado posición y procede a escribir el número del puesto a transferir en el campo denominado "denominación".

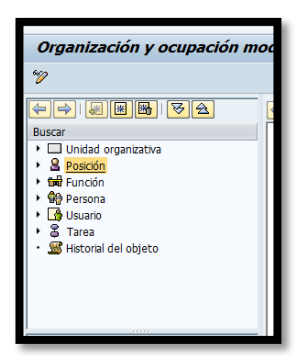

| 🔄 Buscar Posición |          | X      |
|-------------------|----------|--------|
| c/denominación    | *        |        |
|                   |          |        |
| Asignado          | <b>~</b> |        |
| para              | <b>•</b> |        |
| Objeto            |          |        |
|                   |          |        |
|                   | V Bus    | scar 🗶 |

5. Una vez ubicado el puesto a transferir procede a completar los campos del área denominada "Detalles para Posición". Se posiciona el cursor encima del puesto a trasferir y se oprime "right click" y se selecciona "pasar a" de la lista de opciones.

| Organización y ocupación modificar                                                                                                    |                                                                                                    |
|----------------------------------------------------------------------------------------------------|----------------------------------------------------------------------------------------------------|
| °P                                                                                                    |                                                                                                    |
| A Constant of the second of the second |                                                                                                    |
|                                                                                                    | Teular     Descripción general       Itour     Procentaje Asgnado (<br>\$utono 00/01/201       ODSE MANUEL CRUZ-C.     100.00 00/01/201       Ventorial     Ventorial       Ventorial     Ventorial       Ventorial     Vento |
|                                                                                                    | SAP7 👂 QAS (1) 400 🔻 SAPERPQAS INS 👘 🖆                                                                                                    |

6. Seleccionar "Asignación organizativa"

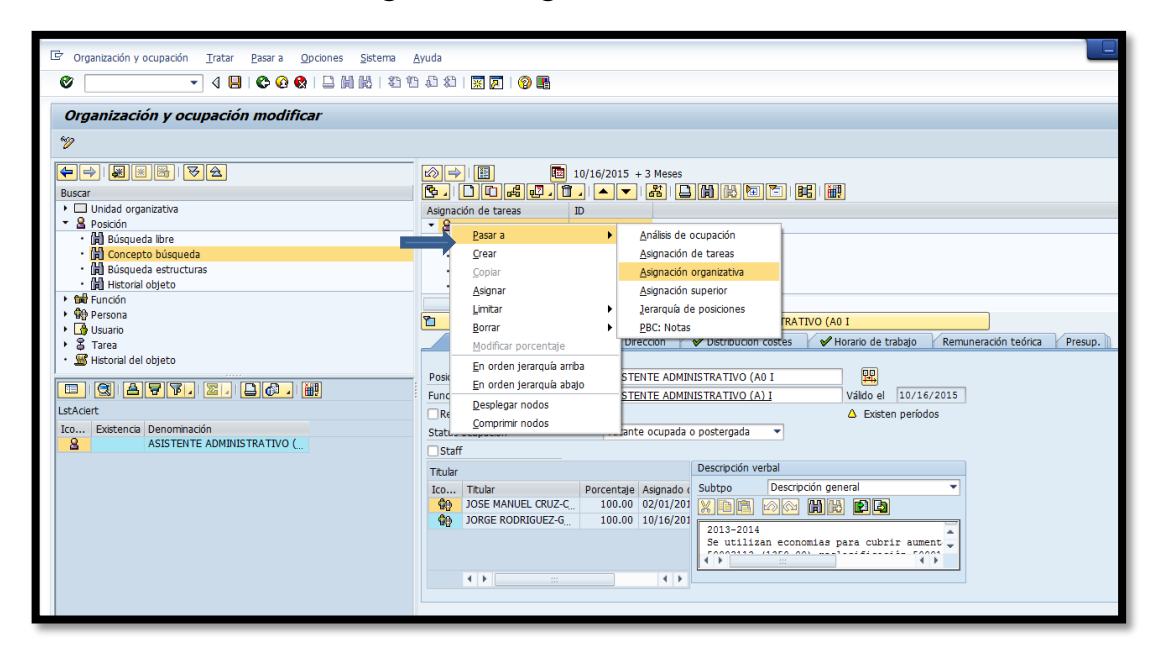

7. Se selecciona **Estructura unidades organizativas** y el botón de ejecutar.

|                                                                                                    | a da an an an an an an an an an an an an an                                                                                                    |                                                                                                    |
|----------------------------------------------------------------------------------------------------|----------------------------------------------------------------------------------------------------|----------------------------------------------------------------------------------------------------|
| Sourganización y ocupación <u>I</u> ratar <u>P</u> asar a <u>O</u>                                                                                                    | pciones Sistema Ayuda                                                                                                    |                                                                                                    |
|                                                                                                    |                                                                                                    |                                                                                                    |
|                                                                                                    | ,                                                                                                    |                                                                                                    |
| Grupo de campos/Campos     Selecc       Grupo de campos/Campos     Selecc       Campos clave     Objeto       Drecorpción verbal     Departamento/Staff       Dactrérictas de imputación     Horario de trabajo       Planticación de costes     Perfiles estandar       Perfiles estandar     Distribución de costes       Contingente de posiciones     Contingente de posiciones       Distribución de costes     Distribución de costes       O perfiles pD     Distribución de costes       Distribución de costes     Distribución de costes       Distribución de costes     Distribución de costes       Distribución de costes     Distribución de costes       Distribución de costes     Distribución de costes       Distribución de costes     Distribución de costes | Periodo evaluación: 01/01/1900 A 12/31/9999     Cantidad de evaluación     Jio delimitado for la contratado for la contratado eso reganizativas     Testructura unidades organizativas     Seleccones     En esta área se pueden definir las condiciones de selección Mediante la correspondiente marcación se pueden seleccionar campos del pool Además, se pueden arrastrar campos a esta área mediante "Arrastrar y soltar" |                                                                                                    |
| Direccón de correo electrón     Dinfo factura/compensación     Grupo de turnos                                                                                                    | Ctd.acketos     en blanco                                                                                                    | A TIVO (NO I<br>BATIVO (NO I<br>Visio el 10/16/2015<br>Existen periodos<br>stergada ~<br>cripción verbal<br>bipo Descripción general<br>bipo Descripción general<br>compositivo de la compositiva superior<br>compositivo de la compositiva superior<br>compositivo de la compositiva superior<br>compositivo de la compositiva superior<br>compositivo de la compositiva superior<br>compositivo de la compositiva superior<br>compositivo de la compositiva superior<br>compositivo de la compositiva superior<br>compositivo de la compositiva superior<br>compositivo de la compositiva superior<br>compositivo de la compositiva superior<br>compositivo de la compositiva superior<br>compositivo de la compositiva superior<br>compositivo de la compositivo de la compositivo<br>compositivo de la compositivo de la compositivo de la compositivo<br>compositivo de la compositivo de la compositivo de la compositivo<br>compositivo de la compositivo de la compositivo de la compositivo<br>compositivo de la compositivo de la compositivo de la compositivo<br>compositivo de la compositivo de la compositivo de la compositivo<br>compositivo de la compositivo de la compositivo de la compositivo de la compositivo<br>compositivo de la compositivo de la compositivo de la compositivo<br>compositivo de la compositivo de la compositivo de la compositivo de la compositivo de la compositivo de la compositivo<br>compositivo de la compositivo de la compositivo de la compositivo de la composi |
|                                                                                                    | ✓ P <sup>2</sup> ×                                                                                                    | 🕨 OAS (1) 400 🔻 SAPERPOAS   INS   🖄 🖨                                                                                                    |

8. Selecciona el departamento a ser transferido el puesto marcando con la "check mark" [I][] OBRAS PUBLICAS] y luego el boton de ejecutar.

| ľ  | Organización y ocupación <u>T</u> ratar <u>P</u> asar a | Opciones Siste | ma <u>A</u> yuda |                 |              |                           |                                                                                   |
|----|---------------------------------------------------------|----------------|------------------|-----------------|--------------|---------------------------|-----------------------------------------------------------------------------------|
| 0  |                                                         |                | 97 97 J. A. 6    | 915251          | 0            |                           |                                                                                   |
|    | r HR Selección objetos                                  |                | VI TI ALA        |                 |              | >                         | R                                                                                 |
|    | 2 2 1                                                   | 2              | Período e        | waluación: 01/0 | 1/1000 4     | 12/21/0000                |                                                                                   |
|    | Strupp de campos/Campos Selecc                          | Cantidad       | d de evaluación  |                 | 1/1900 A     | 12/31/3333                |                                                                                   |
|    | Campos clave                                            |                | No dels          | imitado & T     | 2            |                           |                                                                                   |
| Î  | Objeto                                                  | Limitar        | modiantor        |                 | etructura u  | nidados organizativos     |                                                                                   |
| 1  | <ul> <li>Vinculaciones</li> </ul>                       | Limital        | neulance:        | PE              | scruccura u  | niuaues organizativas 👔   |                                                                                   |
|    | <ul> <li>Descripción verbal</li> </ul>                  | (2)(2)         |                  |                 |              |                           | ec Workfl                                                                         |
|    | 🖙 Seleccionar Unidad organizativa                       |                |                  |                 | ×            |                           |                                                                                   |
|    |                                                         |                |                  | Les es de       |              |                           |                                                                                   |
|    | Denominacion                                            | D S            | Sigla            | Validez de      | V            | ección                    | S-C                                                                               |
|    | Estructura organizativa (descendente)                   | 500000000      |                  | 07/04/2005      | -            | leccionar campos del pool |                                                                                   |
| -  | ALCALIDIA                                               | 50000026 A     | DM CIUDAD        | 01/01/2005 #    | mita -       | plante Arrastrar y soltar |                                                                                   |
|    |                                                         | 50007028 A     | STNINE7          | 07/01/2006 #    | mita         |                           |                                                                                   |
|    | ASUNTOS AMBIENTALES                                     | 50000184 A     | STAMB            | 01/01/1900 0    | 7/01         |                           | ENTE ADMINISTRATIVO (A0 I                                                         |
|    | CENTRO DE BELLAS ARTES                                  | 50000199 C     | BA               | 01/01/1900 ii   | mita         |                           | Distribución costes 🖌 🖌 Horario de trabajo 🛛 Remuneración teórica 🚽 Presup. 🔃 🕒 🗔 |
|    | CIUDAD SALUDABLE     O                                  | 50000182 C     | IUD SAL          | 01/01/1900 #    | mita         |                           |                                                                                   |
| 1  | COMPRAS Y SUBASTAS                                      | 50000192 C     | OMP SUB          | 01/01/1900 #    | mita 🔢       |                           | RATIVO (A0 I                                                                      |
|    | CONSERVACION EDIF Y ESTRL 0                             | 50000209 C     | ONS EST          | 01/01/1900 #    | mita         |                           | RATIVO (A) I Váldo el 10/16/2015                                                  |
|    | CUERPO DE LA POLICIA MUNICO                             | 50011178 C     | UERPO PM         | 03/01/2011 #    | mita         |                           | A Evistan pariodas                                                                |
|    | DES SOCIAL Y AUTOGESTION O                              | 50000203 D     | ES SOC AUT       | 01/01/1900 ii   | mita         |                           | A Existen periodos                                                                |
|    | DES. PROYECTOS Y MOVILID# 0                             | 50011183 D     | ES PRO MOV       | 04/01/2011 ii   | mita         |                           | stergada                                                                          |
|    | DESARROLLO CULTURAL     O                               | 50000206 D     | ES CUL           | 01/01/1900 ii   | mita         |                           |                                                                                   |
|    | EDUCACIÓN MUNICIPAL                                     | 50000204 E     | DC MUN           | 01/01/1900 #    | mita         |                           | scripción verbal                                                                  |
|    | EINANZAS                                                | 50000200 E     |                  | 01/01/1900 1    | 0/31<br>mita |                           | btpo Descripción general 🔻                                                        |
|    |                                                         | 50006027 IN    | IG DRINC         | 07/01/2005 #    | mita         |                           |                                                                                   |
|    | OBRAS PUBLICAS                                          | 50000208 0     | B PUB            | 01/01/1900 ii   | mita         |                           | 2013-2014                                                                         |
|    | OFIC MUNIC PARA EL MANEJO O                             | 50011179 0     | MME              | 03/01/2011 #    | mita         |                           | Se utilizan economias para cubrir aument                                          |
|    | ORNATO Y EMBELLECIMIENTO O                              | 50000211 O     | RN EMB           | 01/01/1900 #    | mita         |                           |                                                                                   |
|    | PERMISOS     O                                          | 50000185 P     | ERM              | 01/01/1900 ii   | mita 🛓       |                           |                                                                                   |
|    | PLANIFICACION     O                                     | 50000183 P     | LANIF            | 01/01/1900 ii   | mita 🕳       |                           |                                                                                   |
|    |                                                         | •              |                  | · · · · ·       | ) P          | Se 1                      |                                                                                   |
| L. |                                                         |                | A 🗃 🛛 🛤          |                 |              |                           |                                                                                   |
|    |                                                         |                |                  |                 |              |                           | 🔰 🕑 QAS (1) 400 👻 SAPERPQAS INS 👘 🗃                                               |

9. Verifica que debajo del puesto aparezca el departamento al que se trasfirió

| C       Organización y ocupación       Iratar       Pasar a       Opciones       Sistema         Image: Strain and Strain and St | Ayuda<br>D: 43 1 1 1 1 1 1 1 1 1 1 1 1 1 1 1 1 1 1                                                                                                    |
|----------------------------------------------------------------------------------------------------|----------------------------------------------------------------------------------------------------|
| Organización y ocupación modificar                                                                                                    |                                                                                                    |
| <b>%</b>                                                                                                    |                                                                                                    |
|                                                                                                    | ID 10/16/2015 + 3 Meses      ID 10/16/2015 + 3 Meses      Aignación organizativa     D     Posición direc Workf      Asignación organizativa     Descripción direc Workf      OBRAS PUBLICAS O 50000208     JOSE JOAQUIN      Detales para Posición ASISTENTE ADMINISTRATIVO (A0 I      Posición Presup. * *      Posición Presup. * *      Posición ASISTENTE ADMINISTRATIVO (A0 I      Posición ASISTENTE ADMINISTRATIVO (A0 I      Posición ASISTENTE ADMINISTRATIVO (A) I      Posición ASISTENTE ADMINISTRATIVO (A) I      Posición ASISTENTE ADMINISTRATIVO (A) I      Posición ASISTENTE ADMINISTRATIVO (A) I      Posición ASISTENTE ADMINISTRATIVO (A) I      Posición ASISTENTE ADMINISTRATIVO (A) I      Posición ASISTENTE ADMINISTRA |
|                                                                                                    | 2013-2014       2013-2014       2013-2014       2013-2014       2013-2014       2013-2014       2013-2014       2013-2014       2013-2014       2013-2014       2013-2014       2013-2014       2013-2014       2013-2014       2013-2014       2013-2014       2013-2014       2013-2014       2013-2014       2013-2014       2013-2014       2013-2014       2013-2014       2013-2014       2013-2014       2013-2014       2013-2014       2013-2014       2013-2014       2014       2014       2014       2014       2014       2014       2014       2014       2014       2014       2014       2014       2014       2014       2014       2014       2014       2014       2014       2014       2014       2014       2014       2014       2014       2014       2014       2014       201                                                                                                    |
|                                                                                                    | SAP ▷   QAS (1) 400 ♥   SAPERPQAS   INS     🔄 💼                                                                                                    |

y oprime el botón de grabar.

#### 9. VIGENCIA Y APROBACIÓN

Estos procedimientos comenzarán a regir inmediatamente después de su aprobación.

Aprobado en Caguas, Puerto Rico, hoy 4 de febrero de 2016.

Lucille J. Cordero Ponce Directora Oficina de Recursos Humanos